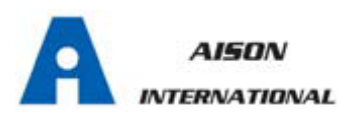

# **STEAM STERILIZER**

# Instruction manual

## STE16L-C Class B

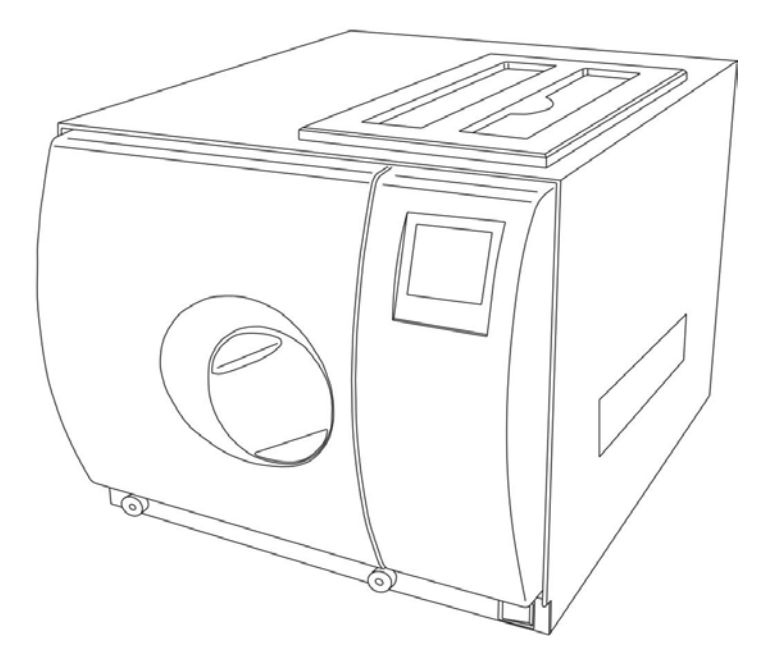

Aison international AB Stigs Center 2B, 42246,Hisings Backa Sweden

Mob:+46-(0)73-5543108 Web: <u>www.autoclave.se</u> Email: <u>info@autoclave.se</u>

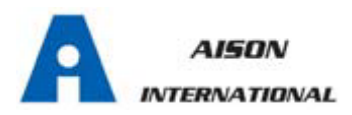

# FOREWORD

Thank you for purchasing this **STEAM STERILIZER**. It is manufactured to the highest standards using quality materials. Please follow all recommended maintenance, operational and safety instructions and you will receive years of troublefree service. This manual is an unseparated part of the device, Save this manual for future reference and keep in the vicinity of the product.

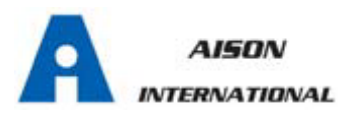

## CONTENTS

| FOREWORD                                        | . I |
|-------------------------------------------------|-----|
| CONTENTS                                        | Π   |
| 1.GENERAL                                       | .1  |
| 2.TECHNICAL PARAMETER                           | .3  |
| 3.PACKING CONTENT                               | .3  |
| 4.INSTALLATION                                  | 4   |
| 5.OPERATION                                     | .5  |
| 5.1 FILLING THE DISTILLED WATER5                |     |
| 5.2 PREPARING THE MATERIAL TO BE STERILIZATION6 |     |
| 5.3 SELECTING THE STERILIZATION PROGRAM7        |     |
| 5.4 RUNNING THE STERILIZATION PROGRAM8          |     |
| 6.ADVANCED SETTING                              | 11  |
| 7.MAINTENANCE                                   | 15  |
| 8.TRANSPORT AND STORAGE                         | 19  |
| 9.ALARM                                         | .19 |
| 10.SAFETY DEVICES                               | .20 |

#### APPENDIX

| 1. CHARACTERISTICS OF THE FEEDING WATER     | 22 |
|---------------------------------------------|----|
| 2. DIAGRAMS OF THE STERILIZATION PROGRAMMES | 23 |
| 3. PROGRAM RUNNING DIAGRAM                  | 24 |
| 4.ELECTRICAL DRAWING                        | 28 |
| 5. HYDRAULIC DRAWING                        | 29 |

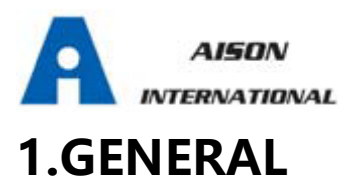

*This sterilizer described in this manual is intended for the sterilization of re-usable surgical instruments and material.* 

It operates automatically with 134°C and 121°C sterilization temperatures. The sterilizer is a Medical device class IIa, in accordance with article 15-Appendix IX of the European Directive 93/42/CEE and it has been produced in accordance with the EN13060.

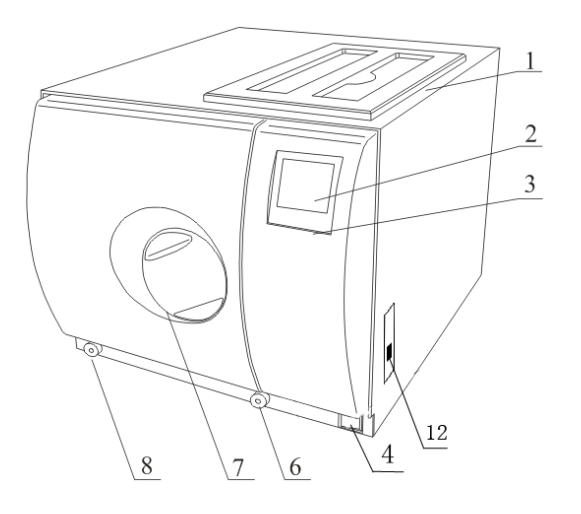

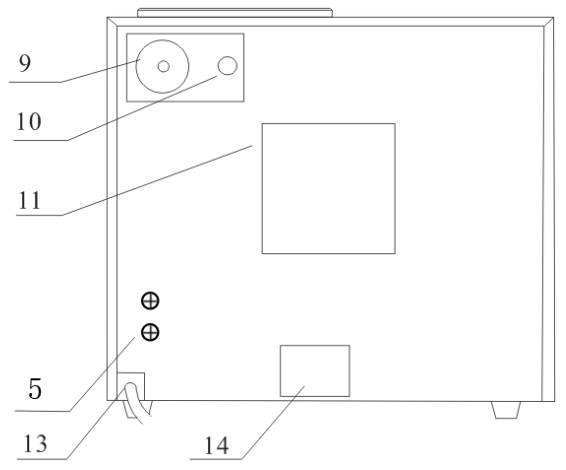

1 Distilled water tank

- 2 LCD screen
- 3 Control panel
- 4 Main switch
- 5 Main fuses
- 6 Drain connector of distilled water tank
- 7 Door handle
- 8 Drain connector of used water tank

- 9 Air filter
- 10 Safety valve
- 11 Condenser ventilation
- 12 Printer port
- 13 Power supply cord
- 14 Rating plate

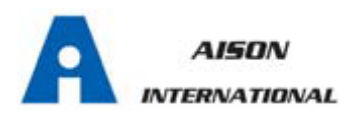

#### **Security Notice:**

In order to proper use the sterilizer, please be sure to read the warning and attention carefully for safety.

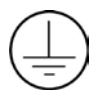

#### **Grounding protection**

This symbol is grounding protection inside the machine.

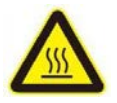

#### Hot surface

This symbol is visible at the rear of the unit and on the front of the panel after opening the door.

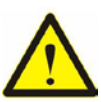

#### Important safety information

This symbol is used to draw the attention of the reader to particularly important notions for operator safety.

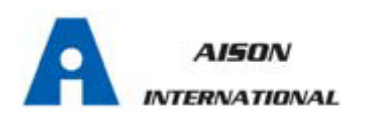

# **2.Technical Parameters**

| Item                      | STE16L-C Class B                         |  |  |
|---------------------------|------------------------------------------|--|--|
| Chamber volume            | 230mm x360mm                             |  |  |
| Rated Voltage             | AC220V±22V(AC110V±11V),50±1HZ(60±1Hz)    |  |  |
| Main Fuses                | T12A/250V(T20A/250V for 110V)            |  |  |
| Nominal Power             | 1750VA                                   |  |  |
| Sterilization Temperature | 121°C/134°C                              |  |  |
| Capacity of the distilled | Approx 2.5L(water at level MAX)          |  |  |
| water tank                | Approx 0.5L(water at level MIN)          |  |  |
| Outside Dimensions        | 445mm(width)x440mm(height)x590mm(length) |  |  |
| Net Weight                | 45Kg                                     |  |  |
| Noise                     | <70db                                    |  |  |
| Relative Humidity         | Max 80%, non condensing                  |  |  |
| Atmosphere pressure       | 76kPa-106kPa                             |  |  |

# **3.Packing Content**

| NO. | Item                                                    | Quality |
|-----|---------------------------------------------------------|---------|
| 1   | STE16L-C Class B Steam sterilizer                       | 1       |
| 2   | Instrument tray                                         | 2       |
| 3   | Instrument tray rack                                    | 1       |
| 4   | Instrument tray handle                                  | 1       |
| 5   | Door adjustment tool                                    | 1       |
| 6   | Draining hose                                           | 2       |
| 7   | Instructions manual                                     | 1       |
| 8   | Power fuse $\binom{T12A/AC250V}{T20A/AC250V(for 110V)}$ | 2       |
| 9   | Door seal                                               | 1       |

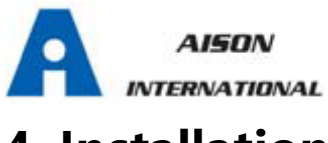

## 4. Installation

\* There must leaves 10cm gap around sterilizer, and 20cm on top side. the

clearance required for the movement of the door: leave an at least 450mm

fan-shaped space in front of the door.

\* The place which sterilizer located must be ventilated, make sure that the radiator

#### not being jammed.

- \* The sterilizer should be placed on a level worktable.
- \* Don't cover or block the door, ventilation or radiation openings on the sterilizer.
- \* Don't place the sterilizer near a sink or in a location where it is likely to be

#### splashed.

\* Keep away from all sources of heat.

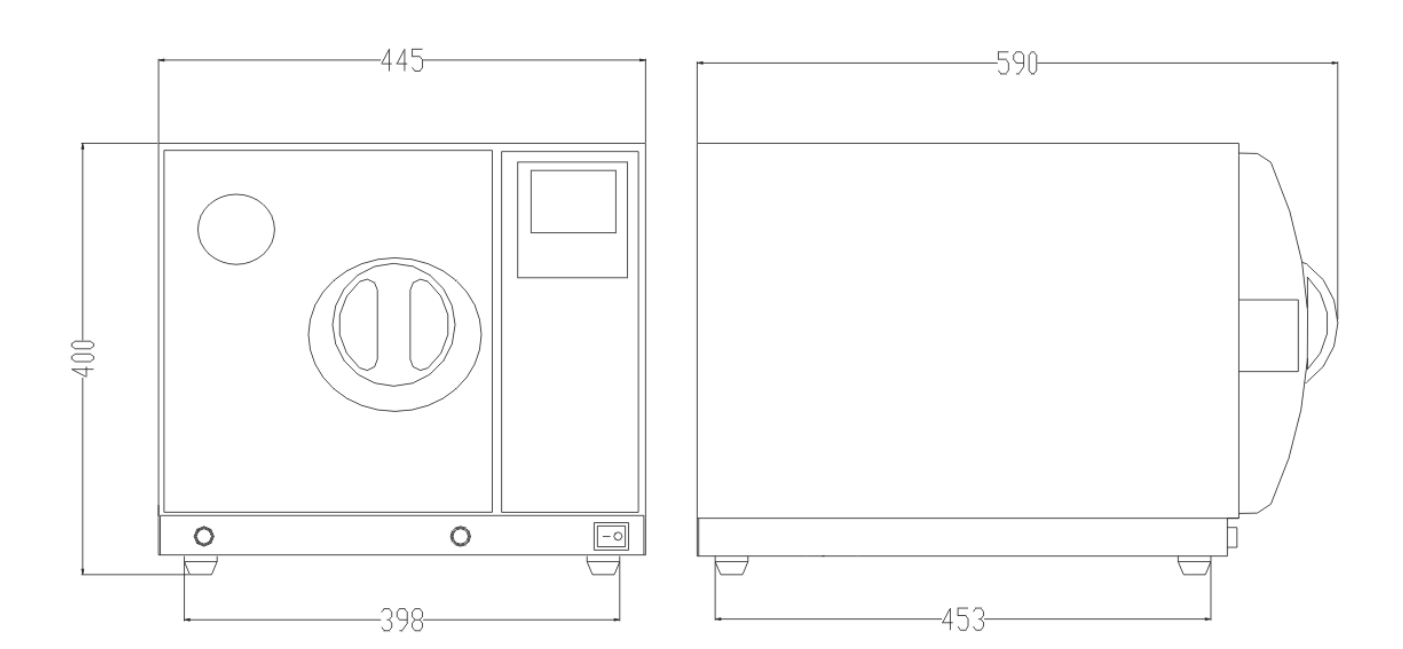

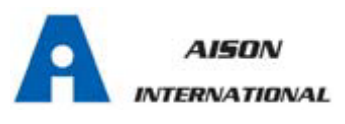

## 5.Operation

### 5.1 Filling the distilled water

5.1.1 Open the door and take out all the instrument trays and other accessories inside, unpack and clean them.

5.1.2 Connect the power, and connect the printer (See 6.5)

#### 5.1.3 Switch on

Switch on the sterilizer through the mains switch mounted

on the lower right side. At the switching on, the machine

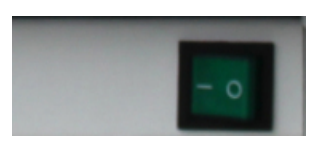

turns on the LCD display. And it will show the door position, water level, working

program, date, time and etc. .The machine will alert by beep sounds if there are

problems.

Icon description:

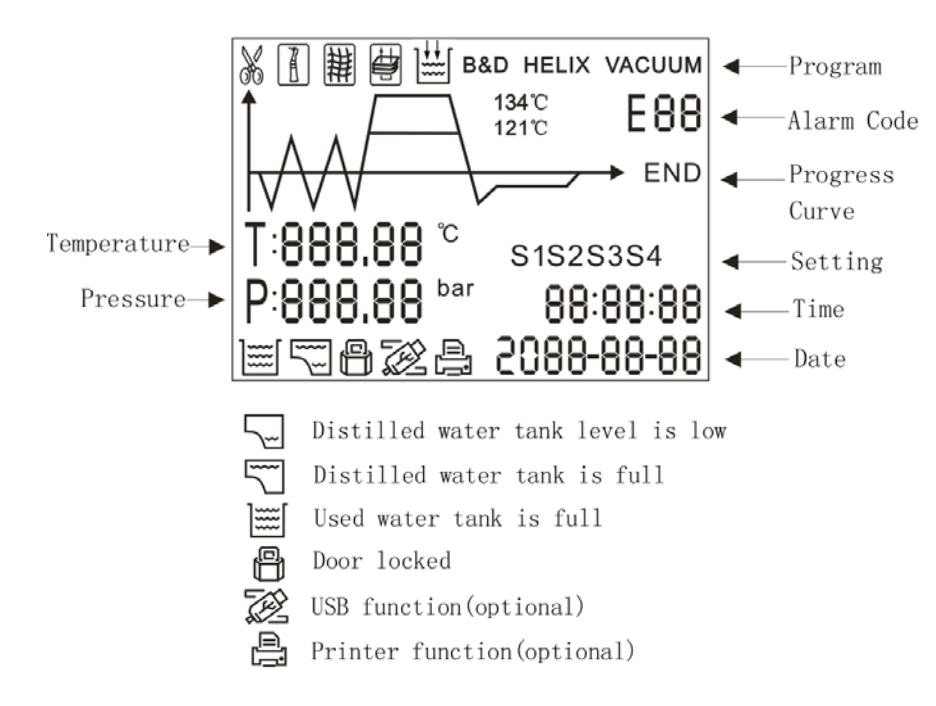

**Notice:** *Before using the sterilizer at the first start-up or any time the signal* 

blink, it is necessary to fill the distilled water tank with distilled water.

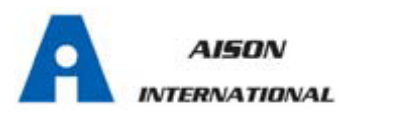

#### 5.1.4 Fill in the distilled water

Open the top lid, and fill the tank with distilled water by cup or tank. When you hear

a beep signal, it means the water level is exceed

the max. Level. Please stop filling immediately.

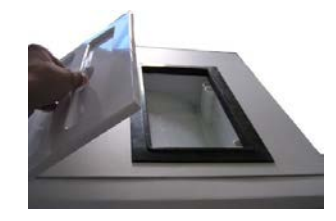

### 5.2 Prepare the material to be sterilized

*To get a better effectiveness of the sterilization process and to preserve the material in time, follow the indications below reported.* 

- \* Arrange the tools of different metal (stainless steel, moderate steel, aluminum, etc.) on different trays or however well separate between them;
- \* In case of not stainless steel tools, interpose a sterilization paper napkin or muslin cloth between tray and tool, avoiding direct contacts between the two different materials;
- \* Verify all the tools are sterilized in open position;
- \* Arrange the containers (glasses, cups, test-tubes, etc.) on one side or inverted position, avoiding possible water stagnation;
- \* Don't overload the trays over the stated limit (see Appendix 1).
- \* Don't stack the trays one above the other or put them in direct contact with the walls of the sterilization chamber.

\* Always use the instrument tray handle.

- \* Wrap the tools one by one or, if more tools have to be set in the same wrap, verify that they are of the same metal;
- \* Seal the wrap with sterilization adhesive ribbon or by a thermal sealer.

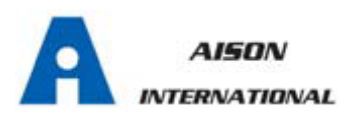

\* Don't use metallic clips, pins or other, as this jeopardizes the maintenance of

the sterility;

\* Turn the sterilization paper in order to set the plastic part downward (tray side)

and the paper part upward.

Always wrap the tools in case of prolonged store.

## 5.3 Selecting the sterilization program

5.3.1 LCD display

Displays the cycle temperature, pressure, error code,

sterilization state and program.

#### 5.3.2 TEMP button

Sterilization temperature select button.

5.3.3 PROGRAM button

Select sterilization procedure.

#### 5.3.4 START button

Start a procedure ; hold on for 3 seconds to interrupt procedure.

#### 5.3.5 SELECT a program

Ж SOLID Press TEMP button to select sterilization A WRAPPED 퐾 TEXTILE temperature, then press PROGRAM ġ PRION ]‱[ LIQUID button to select a sterilization procedure B&D B&D TEST HELIX HELIX TEST (refer to APPENDIX 2). VACUUM VACUUM TEST

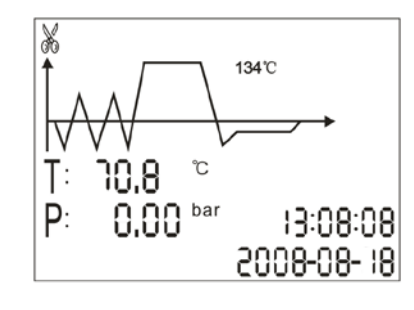

Notice: There' er 10 seconds for self-test of control system with all of the

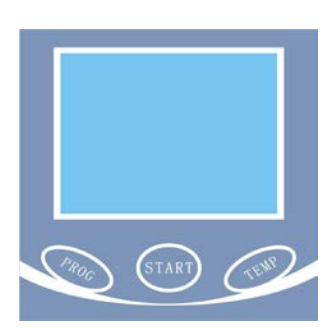

AISON INTERNATIONAL

buttons locked at the starter when you turn on the sterilizer, not fault.

## 5.4 Running the sterilization program

*After selecting program, put the instruments into the chamber by tray handle.* 

5.4.1 After the instruments are loaded, you

may close and lock the door by turning the

door handle clockwise.

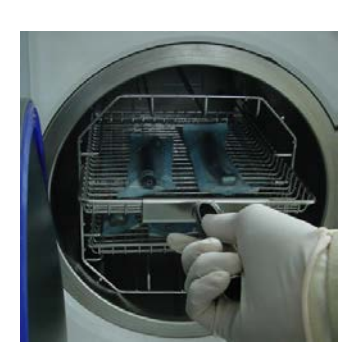

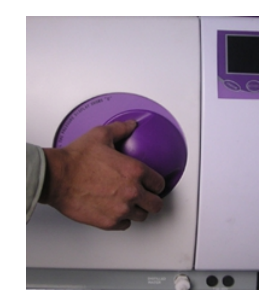

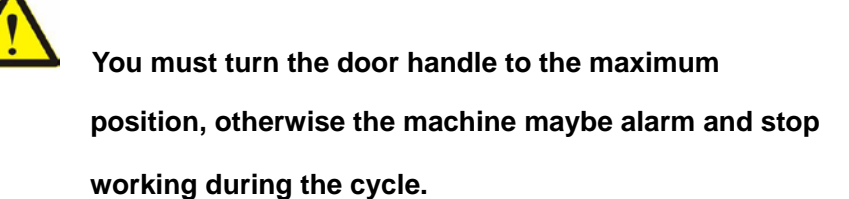

#### 5.4.2 Start the sterilization program.

Press START button, the machine will starts a cycle automatically. It will take

30-75 minutes. (See Appendix 2)

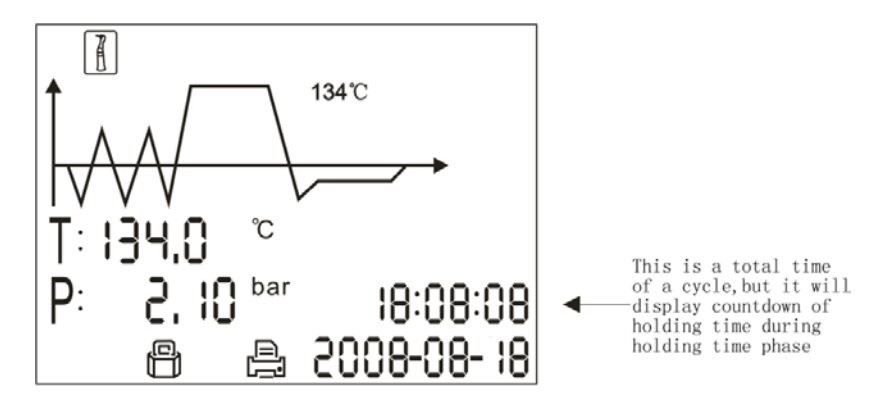

#### Caution:

When you press the "Start" button the door handle has not been turned to the maximum position, you will see the **--O** blinks on the screen, It means you can not

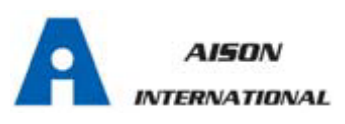

start a cycle until you close the door completely and press the "Start" button again.

#### 5.4.3 Sterilization cycle end

After a cycle completes, the printer will start work and print the report of the sterilization cycle data if you have install it. During the sterilization progress, alert beep would occur if temperature or pressure has any fault. After the pressure is 0, you may open the door, and take out the sterilized instruments.

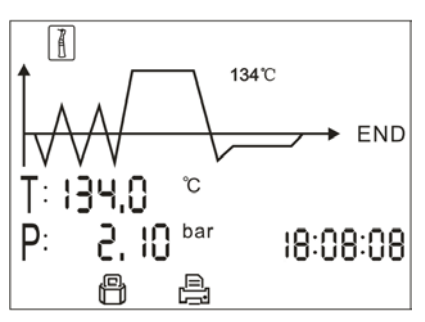

Please use the tray handle to load or unload the tray in order to avoid scald.

#### 5.4.4 Drain

Whenever Elinks, it means the used water tank if full, you need to drain it

immediately in the way as following described.

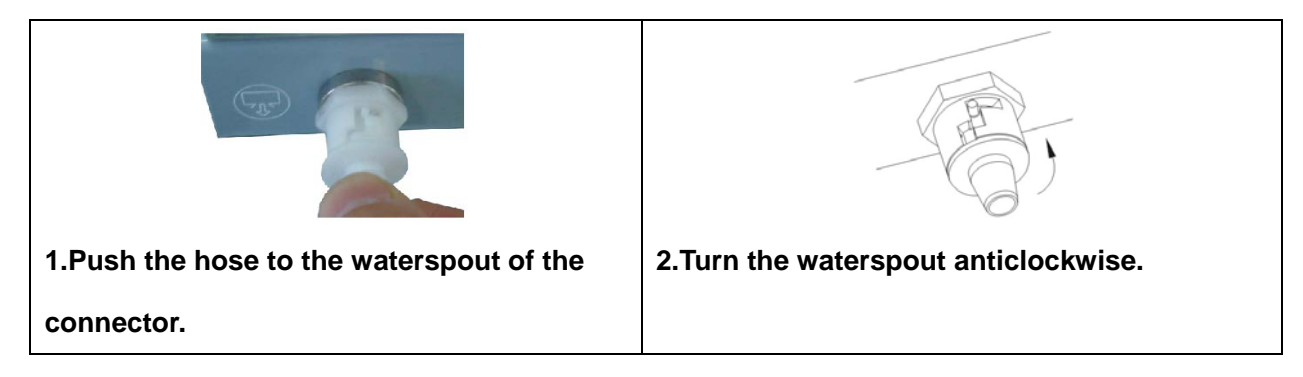

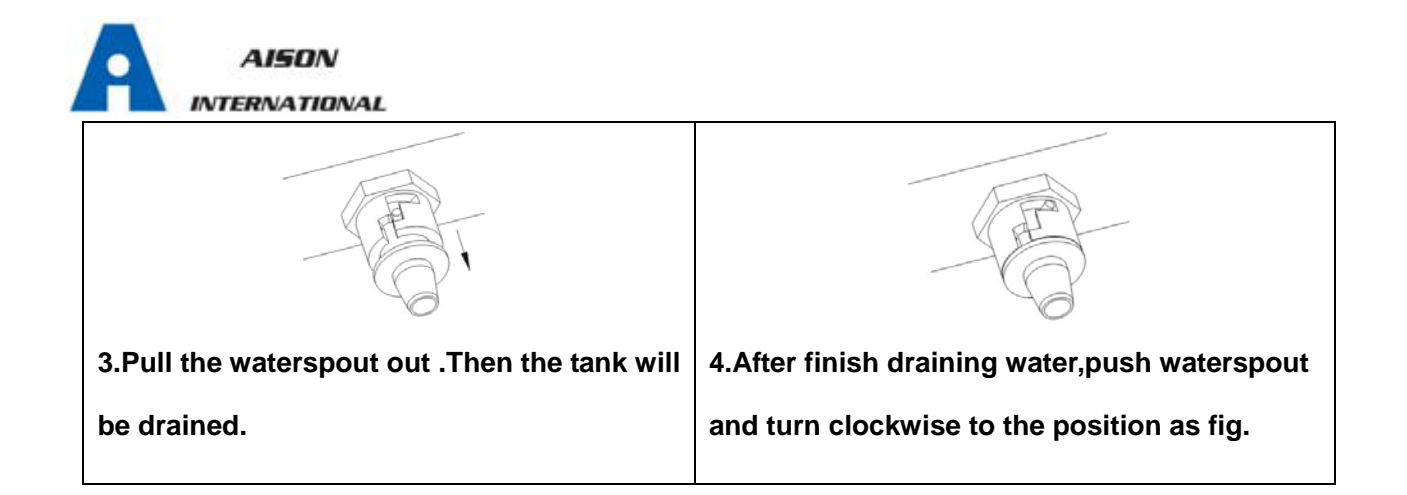

### 5.5 Test program

5.5.1 Press PROGRAM button,select B&D TEST program.
5.5.1.1 Put the Bowie-Dick pack into the chamber.
5.5.1.2 Then close the door and start it. After finish the cycle, check the indicator. And evaluate the result.
5.5.2 Press PROGRAM button,select HELIX TEST program.
5.5.2.1 Put the indicator paper in the capsule.
5.5.2.2 Put the Helix tube into the chamber. Then close the door .
5.5.2.3 After finish the cycle ,check the indicator and evaluate the result.

- 5.5.3 Press PROGRAM button, select CACUUM TEST program.
- 5.5.3.1 Then close the door and start program.
- 5.5.3.2 After finish the cycle it will show the result.
- 5.5.3.3 In compliance with EN 13060, the test requires the air leakage rate less than or equal 0.13kPa/min

10-

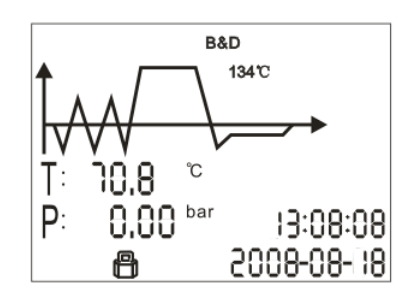

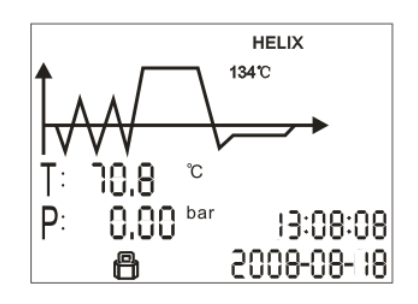

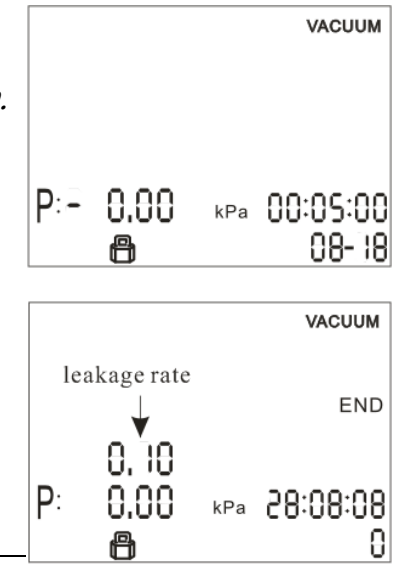

# INTERNATIONAL

during the 10 minutes. If the leak on the screen is not

greater 0.13, it will show OK. Or it will show failure.

*5.5.3.4 "Tp" is the temperature difference between the max.* 

temperature and the min. temperature during the

cycle. If it is greater  $3^{\circ}$  it will show void. That means

the result is void. You need run the test again after the chamber has cooled down.

## 6. Advanced Setting

## 6.1 Enter the setting menu

- *6.1.1* Hold START button and then turn on the main power switch. Keep holding for about5 seconds, you will enter setting menu.
- 6.1.2 Press PROGRAM button, you can select to set S1,S2,S3,

S4. The chosen option will blink. Press START button and enter the sub menu.

## 6.2 S1 setting

You can adjust units of pressure and temperature as you

like, also of the date and time.

6.2.1 For example, you can adjust temperature unit as

following:Press PROGRAM button to switch setting option, when the temperature

unit is blinking, press TEMP button, and it will change between F and °C. Press

PROGRAM button again to switch to the next setting option.

6.2.2 The other option can be adjusted as the same way above.

6.2.3 After finish it, press START button to exit this menu, all of the data you have

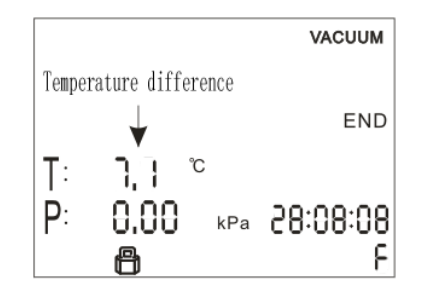

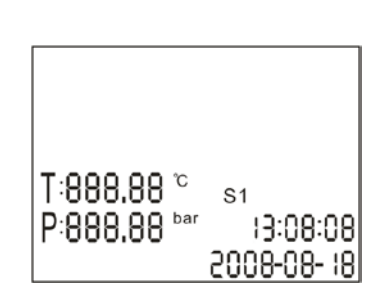

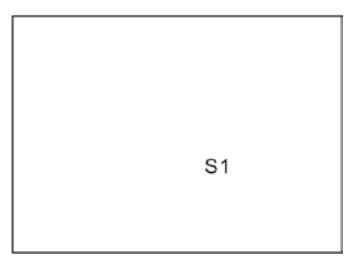

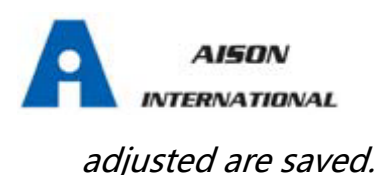

## 6.3 S2 setting(Reserved setting, no adjust it)

## 6.4 S3 setting

6.4.1 S3 is used to adjust sterilization holding time and drying time.

Press PROGRAM button to select intended parameters of sterilization

cycle. 🐰 👔 🛗 📛

Press TEMP button to select sterilization temperature.

*(121℃/134℃)* 

Press START button to enter sub-menu for adjustment.

*6.4.2 In this menu, PROGRAM button is for option selecting, TEMP button is for number adjustment.* 

134'C

S3

88

88

Holding time -

6.4.3 After finish it, press START button to save and exit back to upstream menu.

6.4.4 Holding time range: 1~60min.

Drying time range: 0~20min. (The drying time here refers to adjustable part of the whole drying time. Default time of device is 7 min. The real drying time is the total value of default and adjusted value here.)

Caution:

We don't suggest to change these parameters if not necessary.

### 6.5 S4--Altitude setting

*You need to adjust altitude parameter when use the device at a high altitude level. Hold PROGRAM and TEMP button and then turn on the main power switch. Keep holding for about 5 seconds, you will enter S4 setting menu-Altitude setting. Press* 

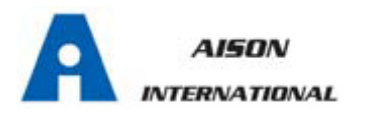

#### TEMP button to adjust, press START button to confirm it.

#### Please set the parameter as following:

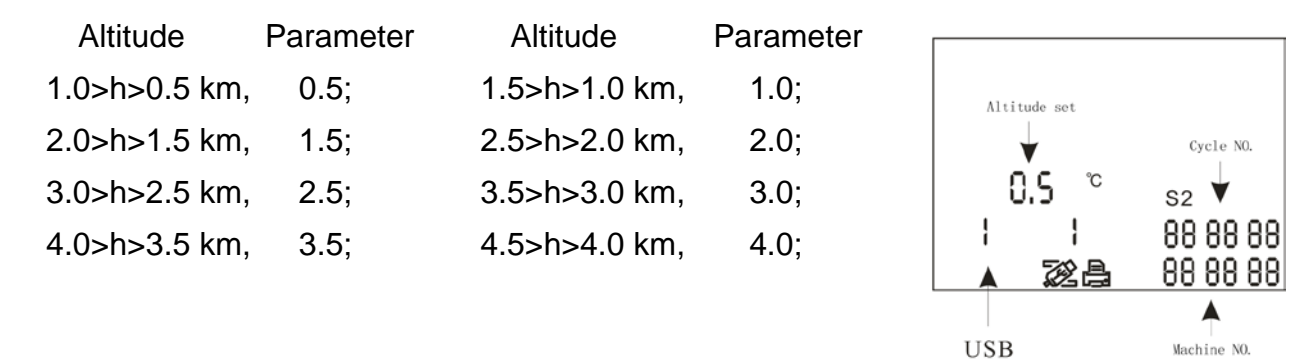

#### Note:

The standard atmospheric pressure is about 100kPa. And the pressure decrease 5kPa for each 0.5 kilometers of altitude increased.

If the parameter is set above 2, you need to reevaluate the sterilization result. And you may correct the effect by prolong the holding time.

#### 6.3.3 Print and USB setting

*'1' means it is effective , '0' means it is noneffective. The left number refers to* 

USB, and the right one refers to print function.

6.3.4 Identification code

You shall not change the identification code of your device, it is used for

maintenance trace.

## 6.6 Printer( Optional)

6.6.1 Connect printer to the connector of device located on the right panel. When a

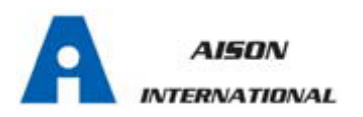

cycle is finished, it will print the sterilization report automatically.

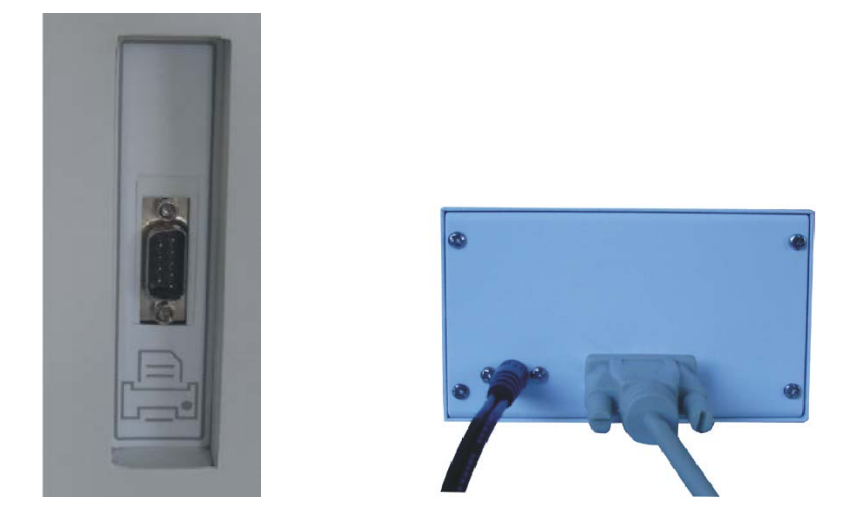

The sample of content of print and files in memory is as below:

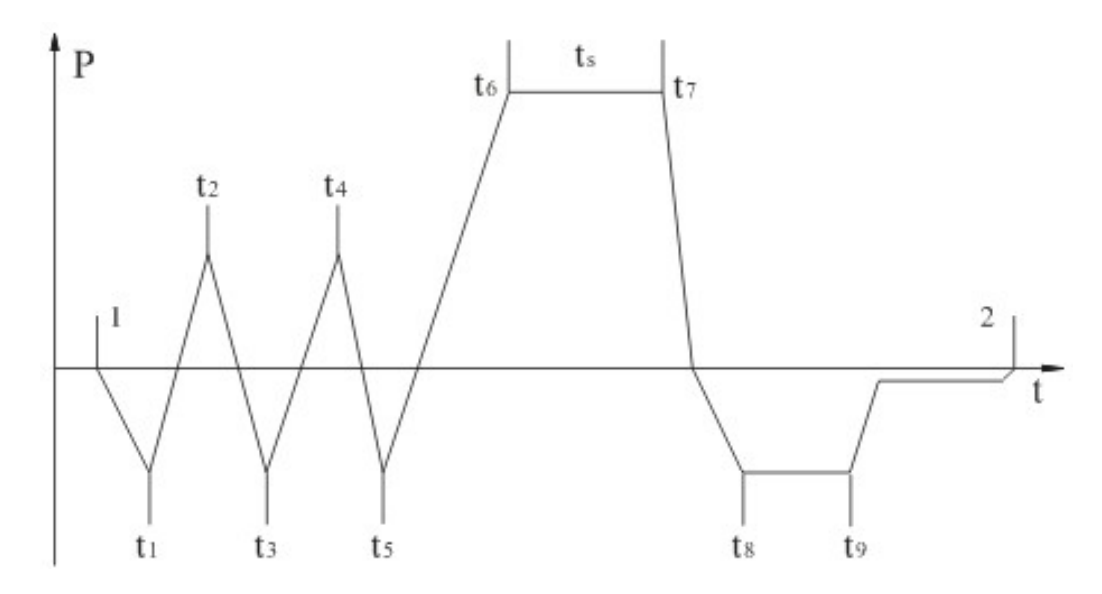

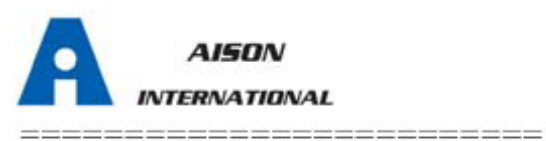

Program: TEXTILE Temperature: 134 Pressure: 210.0 kPa Vacuum Num: 3 Dry Time: 10Min Ster Time: 4.0Min \_\_\_\_\_ time temp. pressure Start 15:24:20 42.0℃ T1: 15:32:11 40.0°C -78.2kPa T2: 15:36:08 105.3°C 52.7kPa T3: 15:39:21 61.3°C -80.4kPa T4: 15:44:32 110.3°C 51.6kPa T5: 15:47:12 67.0°C -80.4kPa T6: 16:00:11 135.2°C 220.3kPa TS: 134.8°C 221.6kPa MAX.Temperature:135.5°C MIN.Temperature:134.1°C MAX.Pressure:230.4kPa MIN.Pressure:212.9kPa T7: 16:04:02 135.0°C 223.5kPa T8: 16:06:32 92.8°C -60.1kPa T9: 16:09:22 90.4°C -60.1kPa End 16:14:12 78.2℃ -----Cycle NO: 0005 Ster Value: Success Date: 2009-02-18 S/N:E00001 Operator:

Program: Vacuum test Tp: 1°C P1: -70.0kPa P2: -69.0kPa rate of pressure rise: 0.10kPa Start Time: 08:22 End Time: 09:01 Date: 2008-07-19 Test Value: Success S/N: E00001 Operator:

## 7. Maintenance

\_\_\_\_\_

| Frequency  | Operation                     |  |
|------------|-------------------------------|--|
| Daily      | Cleaning the door seal        |  |
|            | Cleaning the external surface |  |
| Weekly     | Cleaning the reservoir        |  |
|            | Cleaning the chamber          |  |
| 3~6 months | Replace the air filter        |  |
| Every year | Replace the door seal         |  |

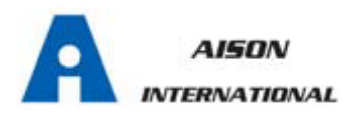

# 7.1 Clean the distilled water tank every week with medical disinfectant .

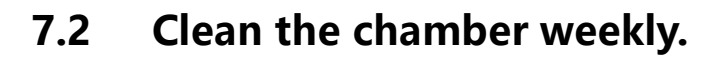

7.2.1 Remove the trays and rock from the

chamber.

7.2.2 Clean the chamber with non-plush cloth saturated with distilled water.
7.2.3 Apply the same procedure for the trays

and rock.

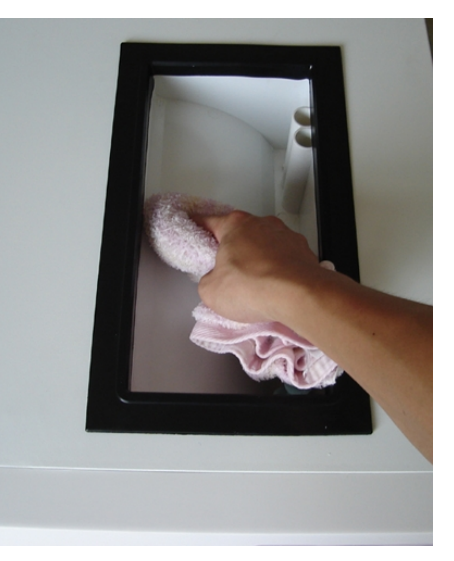

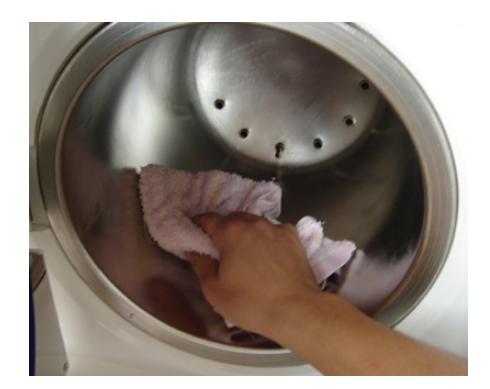

## 7.3 Cleaning the door seal

Clean the door seal weekly, with non-plush cloth saturated with the distilled water.

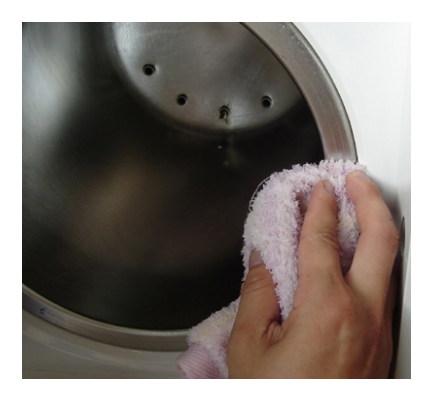

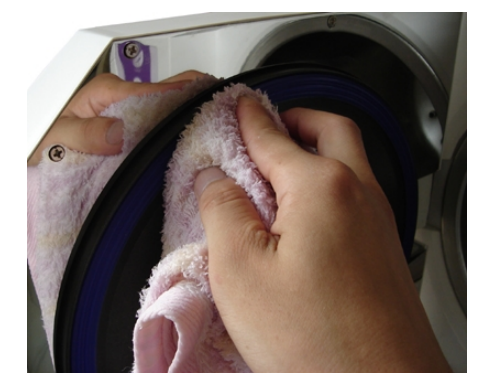

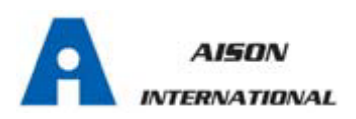

## 7.4 Replace the air filter

Air filter is at the back of the device, remove it by tunning it anti-clockwise and install

a new one instead.

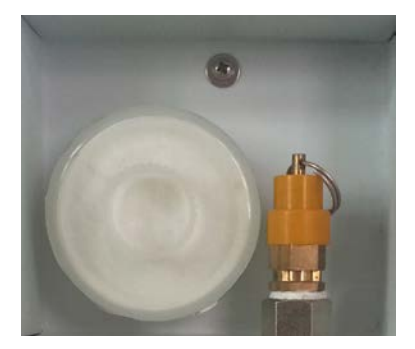

## 7.5 Door adjustment

On normal circumstance the chamber door lock don't need to adjust.Once steam leaking occurs (the seal fails), you may use the spanner to adjust door seal. 7.51 Open the door firstly. 7.5.2 Insert the spanner into the gap beneath the plastic cover; use the spanner to lock on the adjusting nut (Fig 1). Turn the nut counter clockwise as the figure below (Fig 2). This will tighten the sealing plate. 7.5.3 Turn the nut until the sealing plate is tight. If the door knob is too tight, you

may also turn the nut clockwise to loosen it.

#### Caution:

Never try to readjust the chamber door while the door is locked.

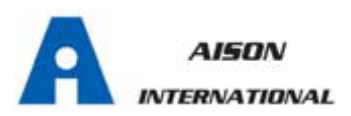

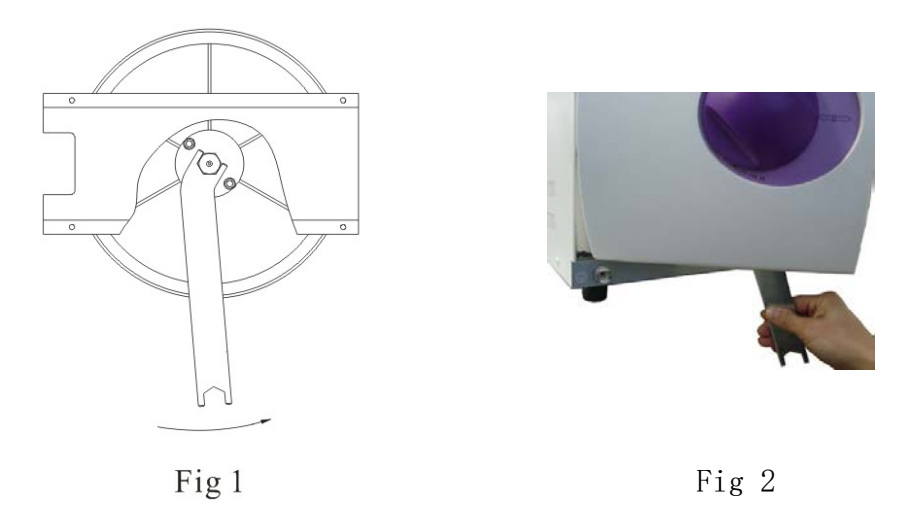

## 7.6 Replacement of the door seal

7.6.1 Fully open the door.

7.6.2 Remove the door seal ring carefully by hand.

7.6.3 Clean the door seal ring carefully with a non-plush cloth saturated with distilled

water.

7.6.4 Moisten the new seal ring with medical disinfectant .

7.6.5 Insert the new seal ring and press in sequence as the following.

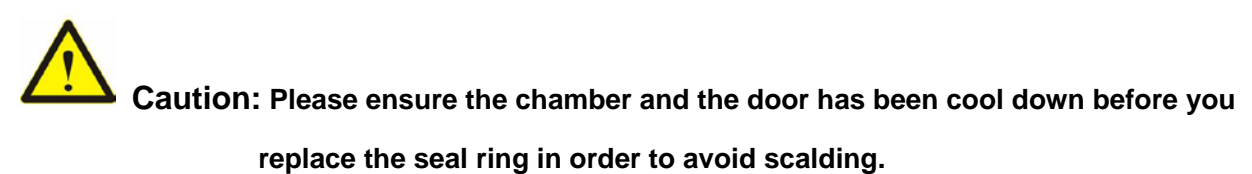

| A | AISON<br>TERNATIONAL                 |                                     |  |
|---|--------------------------------------|-------------------------------------|--|
|   |                                      |                                     |  |
|   | 1). Press the up and down of         | 2). Press the left and right of the |  |
|   | the seal ring.                       | seal ring.                          |  |
|   |                                      |                                     |  |
|   | 3). Press the left place of the seal | 4). Press the seal surface and      |  |
|   | ring cornerways.                     | make it feel smooth by finger.      |  |

## 7.7 Replace fuse

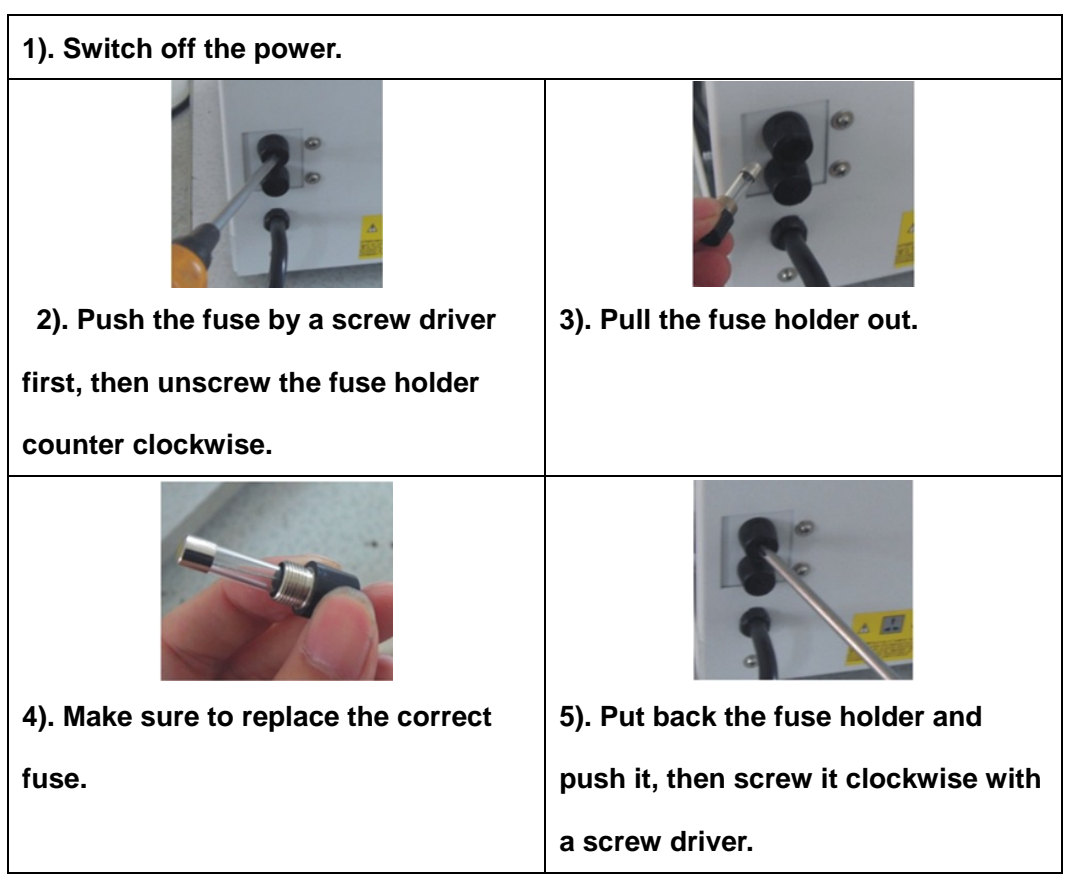

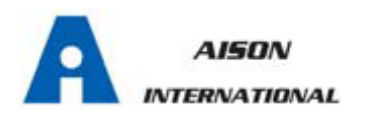

## 8 Transportation and Storage

8.1 Switch off the sterilizer before transportation or storage. Pull out the plug to let

the machine cool down.

- 8.2 Drain the distilled water tank and the used water tank.
- *8.3 Conditions for transportation and storage:*

*Temperature: -20 ℃ ~ +55℃* 

*Relative humidity: ≤85%* 

Atmospheric pressure: 50kPa~106kPa

#### 9 Alarm

| Code | Description                              | Proposed solution                                                                                                    |  |  |
|------|------------------------------------------|----------------------------------------------------------------------------------------------------|--|--|
| E1   | Steam generator temperature sensor error | Check steam generator temperature sensor                                                                                              |  |  |
| E2   | Inner temperature sensor error           | Check inner temperature sensor                                                                                                    |  |  |
| E3   | Temperature sensor of chamber wall error | Check temperature sensor of<br>chamber wall                                                                                           |  |  |
| E4   | Fail to rise temperature                 | Check water pump or the seal of the machine                                                                                           |  |  |
| E5   | Fail to release the steam                | Check the air release valve                                                                                                    |  |  |
| E6   | Door is opened during working            | Make sure you have turned the door<br>handle to the max. Position or check<br>the door switch                                         |  |  |
| E7   | Overtime                                 | Check the water pump<br>Check the air release valve                                                                                   |  |  |
| E9   | Holding temperature is failed.           | Check the reservoir if the water is not<br>enough or ask authorized people to<br>check the heating system and<br>temperature sensors. |  |  |
| E10  | Door closed failure                      | Check the microswitch                                                                                                    |  |  |
| E13  | Vacuum failed                            | Check the vacuum pump                                                                                                    |  |  |

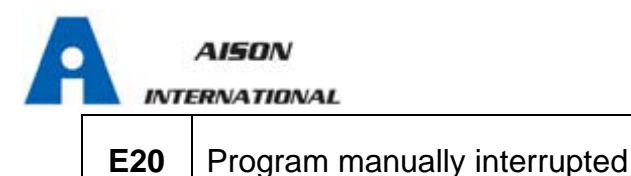

## **10 Safety devices**

(1) Main fuses

Protection of the whole equipment against possible failures of the heating resistor .

Action: Interruption of the electric power supply.

(2) Thermal cutouts on the mains transformer windings

Protection against possible short circuit and mains transformer primary winding

overheating .

Action: Temporary interruption (up to the cooling) of the winding.

(3) Safety valve

Protection against possible sterilization chamber over-pressure.

Action: release of the steam and restoration of the safely pressure.

(4) Safety micro-switch for the door status

Comparison for the correct closing position of the door.

Action: signal of wrong position of the door.

(5) Manually reset thermostat on chamber heating resistors

Protection for possible overheating of the chamber heating resistors.

Action: Interruption of the power supply of the chamber resistors.

(6) Manually rest thermostat on steam generator

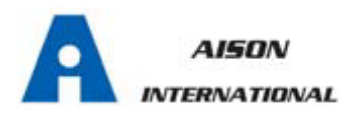

Protection for possible overheating of the steam generator.

Action: Interruption of the power supply of the steam generator.

(7) Door safety lock

Protection against accidental opening of the door.

Action: Impediment of the accidental opening of the door during the program.

(8) Self-leveling hydraulic system Hydraulic system for the natural pressure leveling in case of manual cycle interruption, Alarm or black-out .

Action: automatic restoration of the atmospheric pressure inside chamber.

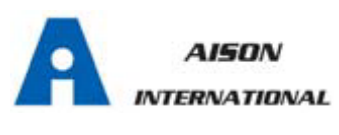

## **APPENDIX 1**

### Characteristics of the feeding water

| DESCRIPTION                                         | FEED WATER                             | CONDENSATE                             |
|-----------------------------------------------------|----------------------------------------|----------------------------------------|
| Evaporate residue                                   | ≤10 mg/l                               | ≤1.0 mg/kg                             |
| Silicium oxide sio <sub>2</sub>                     | ≤1 mg/l                                | ≤0.1 mg/kg                             |
| Iron                                                | ≤0.2 mg/l                              | ≤0.1 mg/kg                             |
| Cadmium                                             | ≤0.005 mg/l                            | ≤0.05 mg/kg                            |
| Lead                                                | ≤0.05 mg/l                             | ≤0.1 mg/kg                             |
| Rest of heavy metals, excluding iron, cadmium, lead | ≤0.1 mg/l                              | ≤0.1 mg/kg                             |
| Chloride                                            | ≤2 mg/l                                | ≤0.1 mg/l                              |
| Phosphates                                          | ≤0.5 mg/l                              | ≤0.1 mg/l                              |
| Conductivity (at 20℃)                               | ≤15µs/cm                               | ≤3µs/cm                                |
| pH value                                            | 5-7.5                                  | 5-7                                    |
| Appearance                                          | Colorless, clean,<br>without sediments | Colorless, clean,<br>without sediments |
| Hardness                                            | ≤0.02 mmol/l                           | ≤0.02 mmol/l                           |

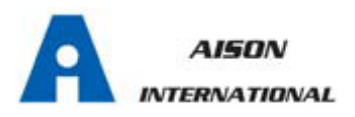

#### **APPENDIX 2**

#### DIAGRAMS OF THE STERILIZATION PROGRAMMES

| Program     | Temperature<br>(°C) | Pressure<br>(bar) | Holding<br>time(min.) | Total time<br>(min.)     | Туре                                   | Max.load<br>total(Kg) | Max.load per<br>tray(Kg)               |
|-------------|---------------------|-------------------|-----------------------|--------------------------|----------------------------------------|-----------------------|----------------------------------------|
| SOLID       | 134 2.10            |                   | 4                     | 15~20                    | Unwrapped solid material               | 4.5                   | 1.25                                   |
| SOLID       | 121                 | 1.10 20           |                       | 30~45                    | Chwrapped sond material                | 4.5                   | 1.25                                   |
| WD A DDF N  | 134                 | 2.1               | 4                     | 30~40                    | Unwrapped hollow material              | 3.0                   | 1                                      |
| WRAPPEN     | 121                 | 1.0               | 20                    | 35~50                    | Single-wrapped solid material          | 3.0                   | 1                                      |
|             |                     |                   | 4                     |                          | Unwrapped porous material              | 1.2                   | 0.4                                    |
|             | 134                 | 2.1               |                       | 35~45                    | Single-wrapped porous material         | 0.9                   | 0.3                                    |
|             |                     |                   |                       |                          | Dual-wrapped porous material           | 0.75                  | 0.25                                   |
| TEXTILE     | 121                 | 1.1               | 20                    | 40~55                    |                                        |                       |                                        |
|             |                     |                   |                       |                          | Single-wrapped hollow material         | 4.5                   | 1.25                                   |
|             |                     |                   |                       |                          | Dual-wrapped solid and hollow material | 1.5                   | 0.6                                    |
|             | 134                 |                   | 18                    | 45~60                    | Unwrapped porous material              | 1.2                   | 0.4                                    |
|             |                     | 2.1               |                       |                          | Single-wrapped porous material         | 0.9                   | 0.3                                    |
| PRION       |                     |                   |                       |                          | Dual-wrapped porous material           | 0.75                  | 0.25                                   |
|             |                     |                   |                       |                          | Single-wrapped hollow material         | 4.5                   | 1.25                                   |
|             |                     |                   |                       | Dual-wrapped<br>material |                                        |                       | Dual-wrapped solid and hollow material |
|             | 134                 | 2.1               | 8                     | 45~65                    | Wrapped liquid                         | 1.5                   | -                                      |
| LIQUID      | 121                 | 1.1               | 30                    | 50~75                    | Wrapped liquid                         | 1                     | -                                      |
| B&D Test    | 134                 | 2.1               | 3.5                   | 22~35                    | -                                      | -                     |                                        |
| HELIX Test  | 134                 | 2.1               | 3.5                   | 22~35                    | -                                      | -                     |                                        |
| Vacuum Test | -                   | -                 | -                     | 15~20                    | -                                      | -                     |                                        |

The max. temperature of the 134°C sterilization cycle is 136°C

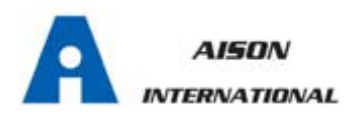

The max. temperature of the 121°C sterilization cycle is 123°C

## APPENDIX 3 PROGRAM RUNNING DIAGRAM

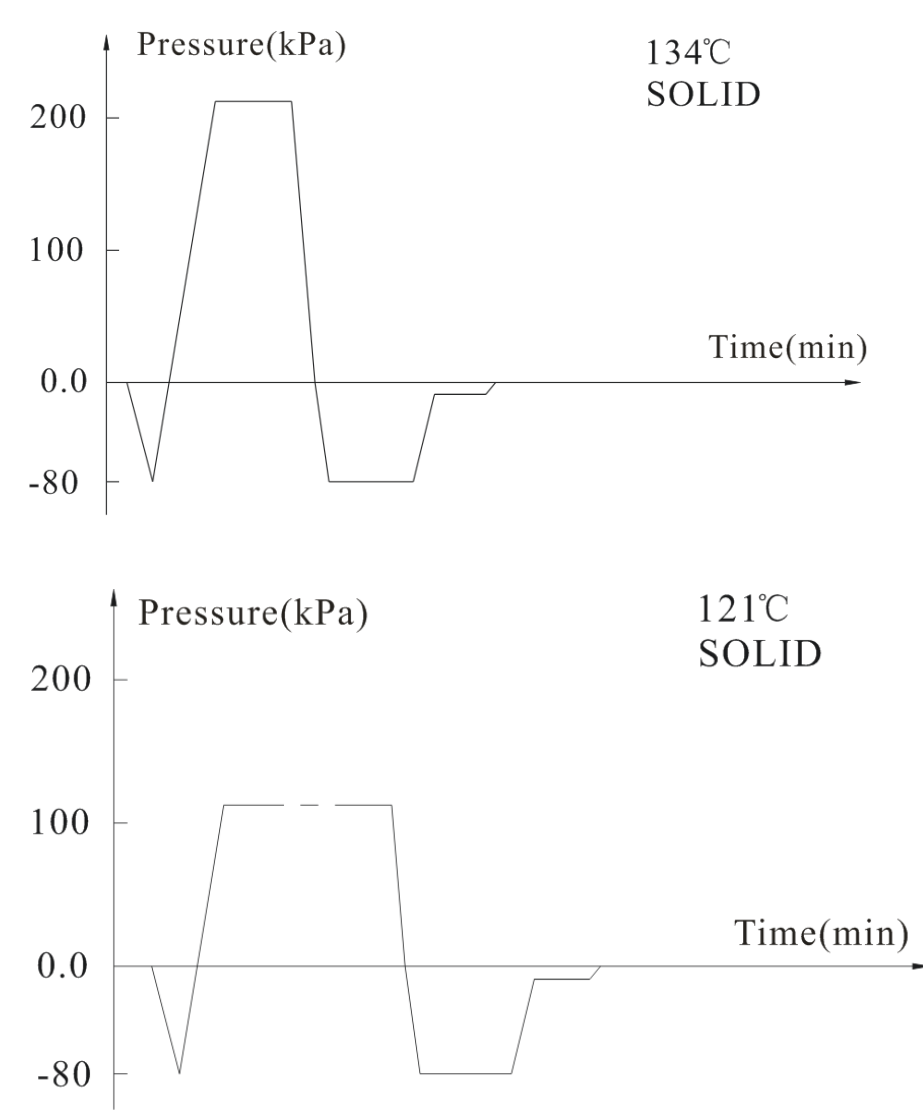

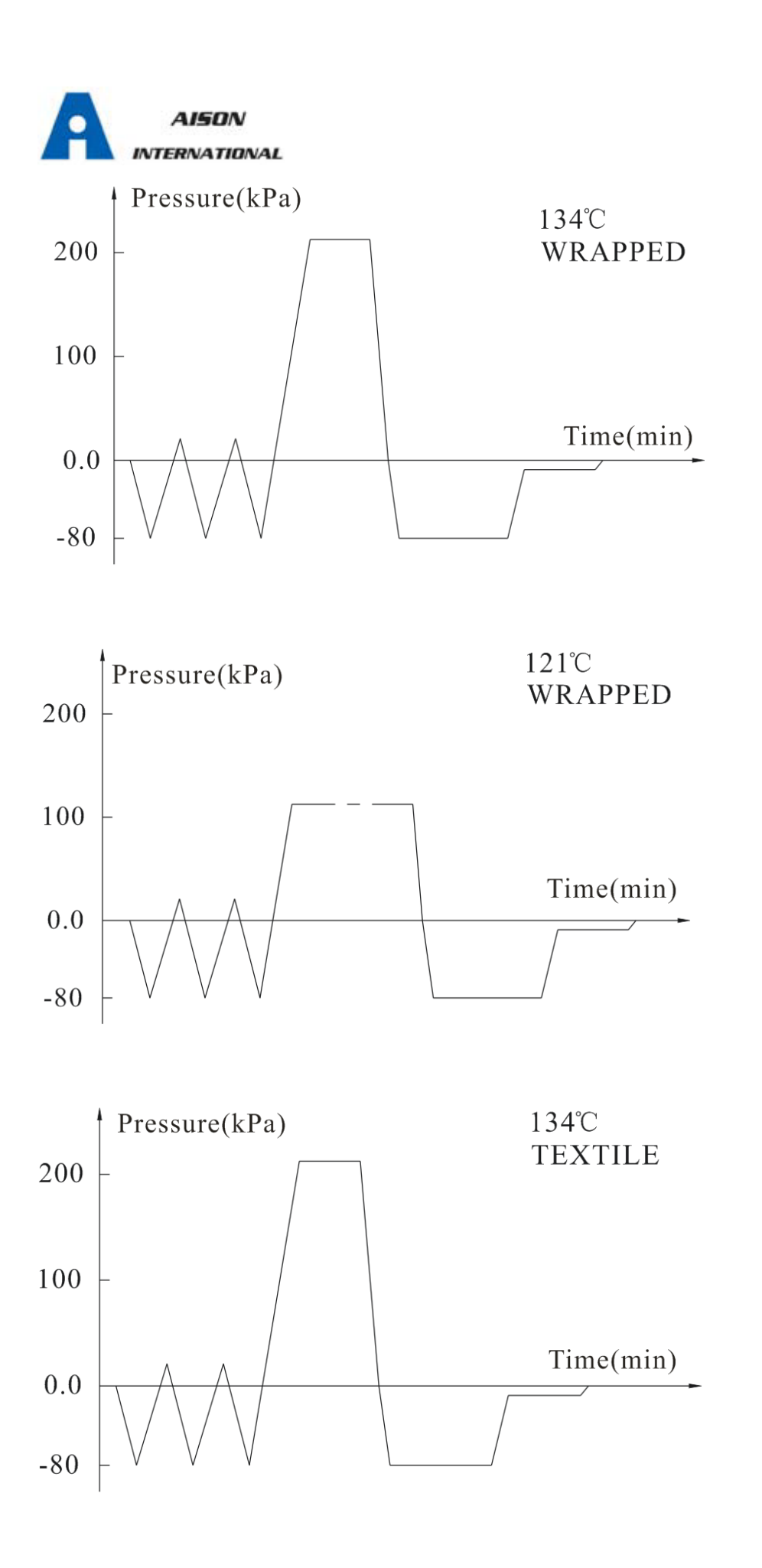

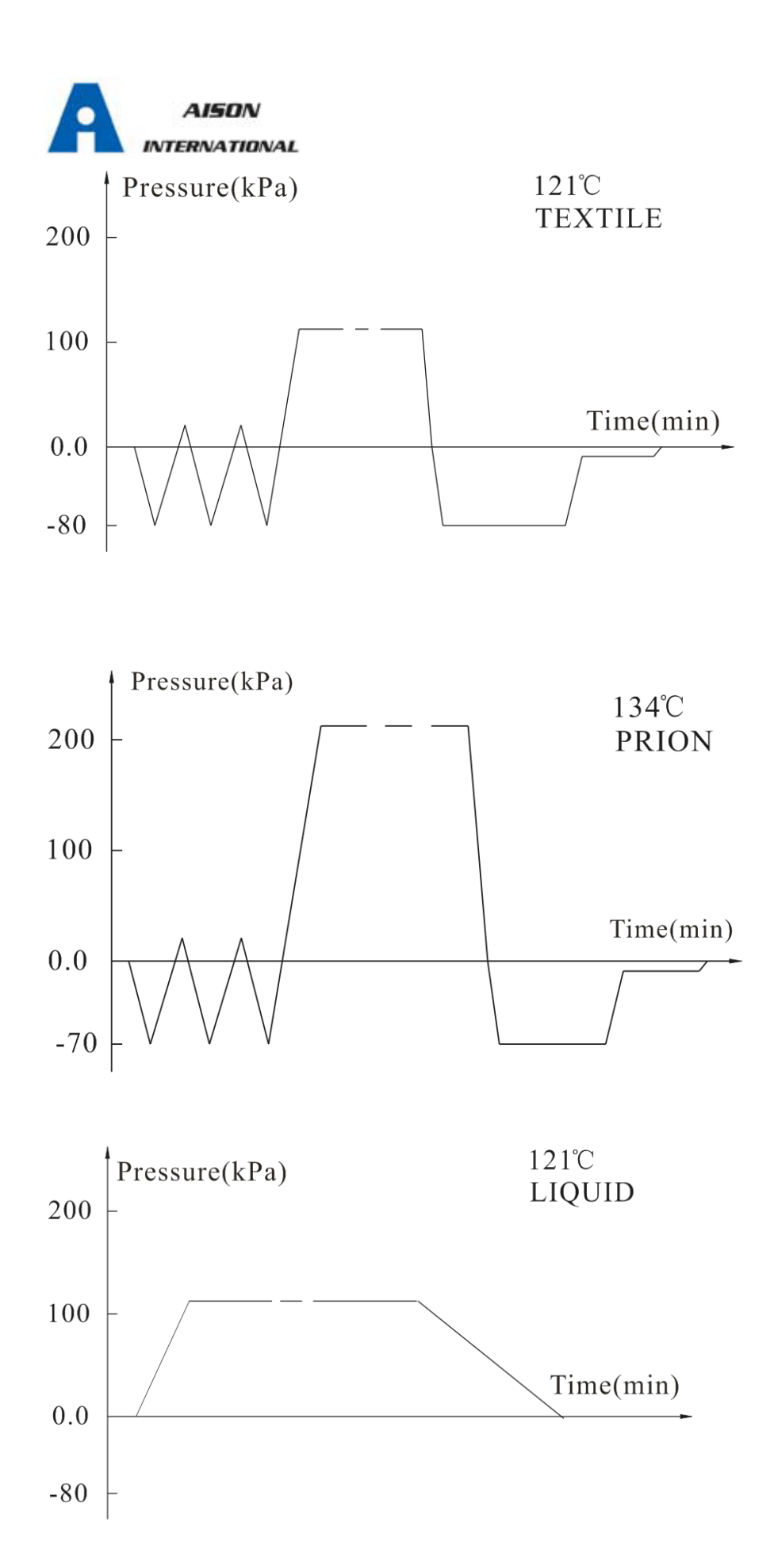

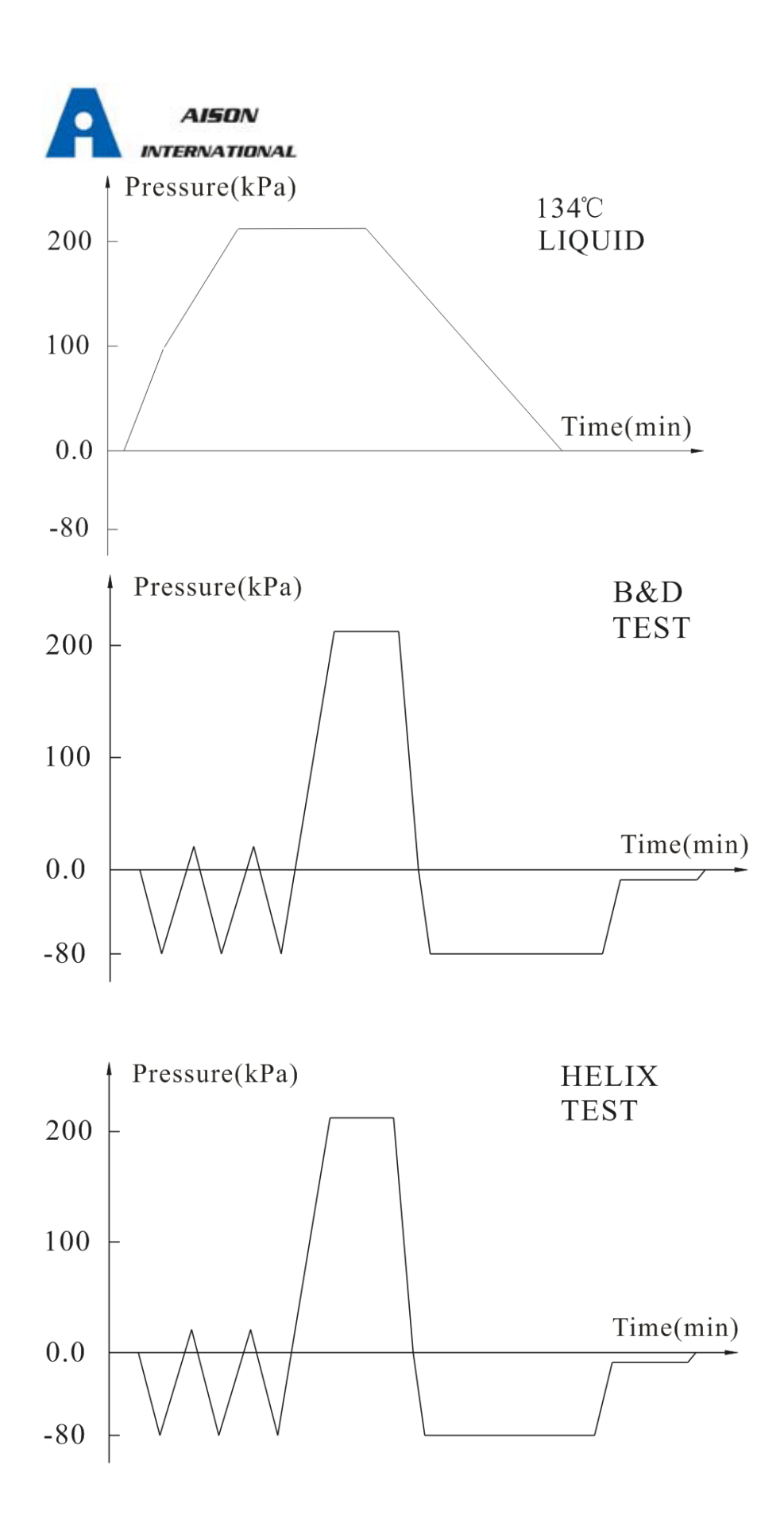

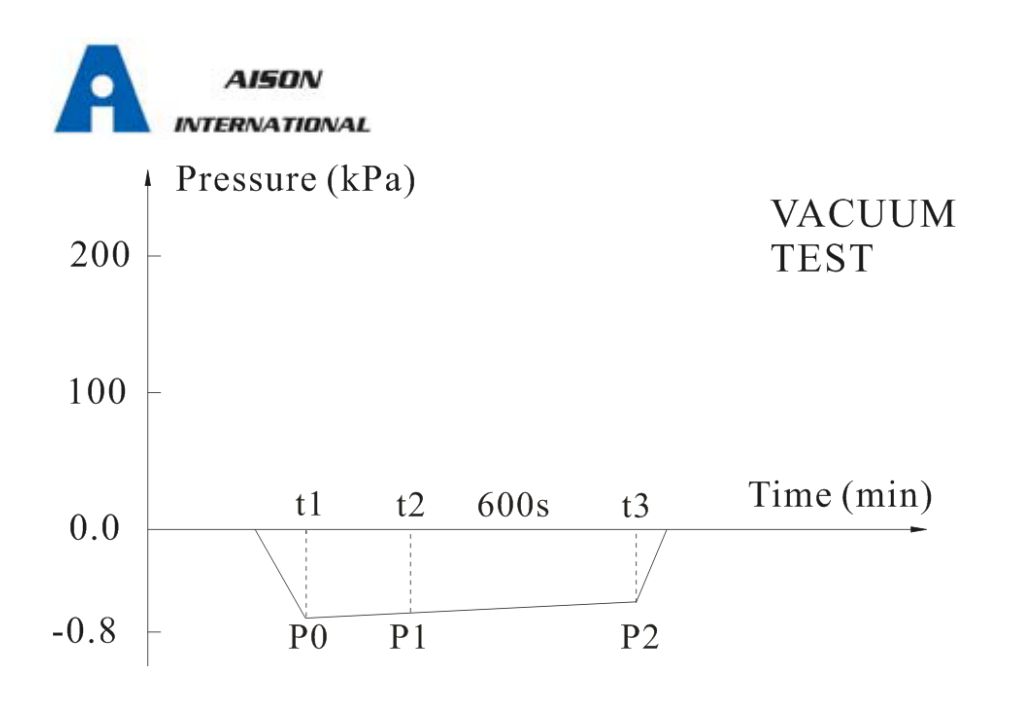

## APPENDIX 4 ELECTRICAL DRAWING

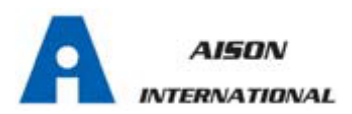

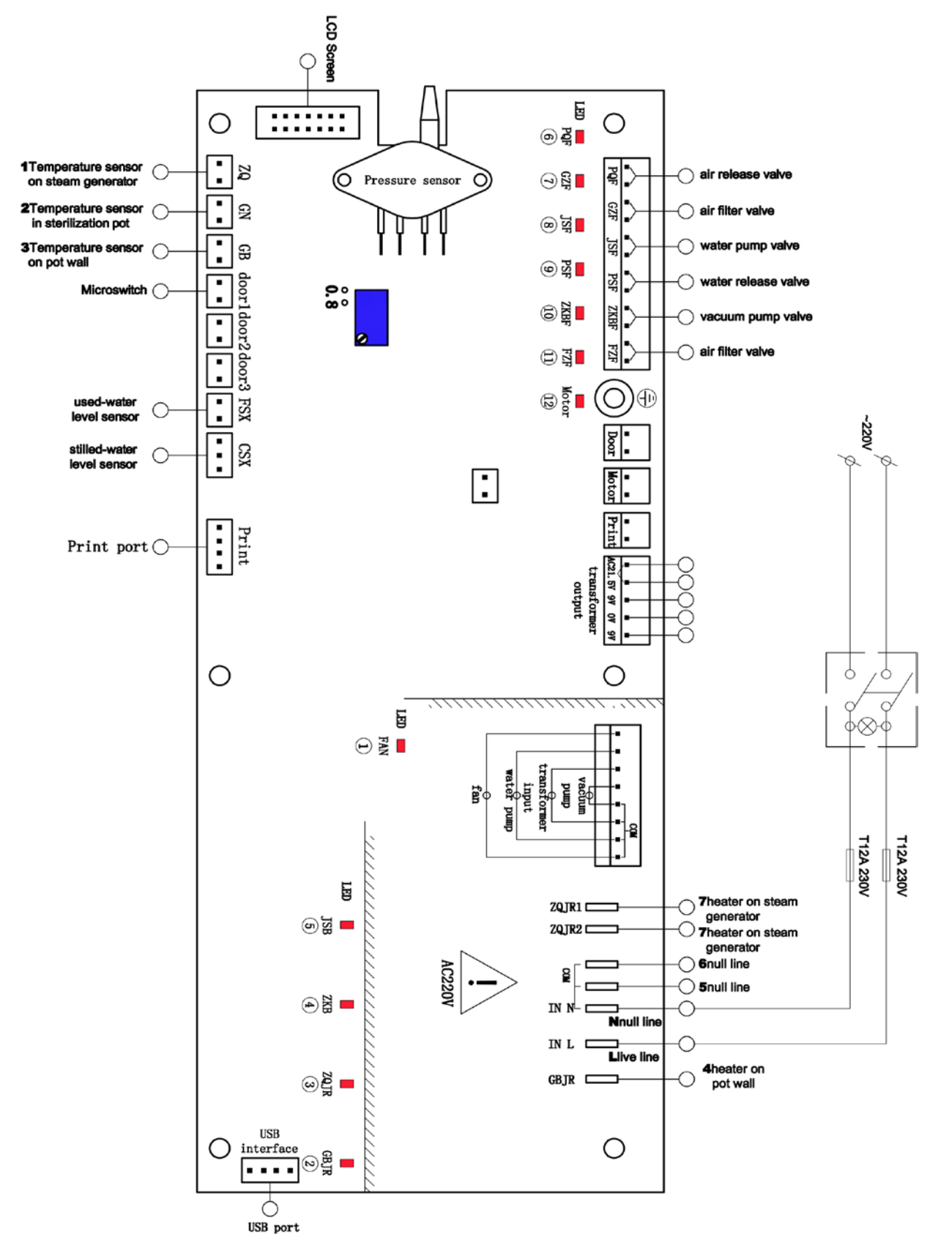

#### **APPENDIX 5**

Instruction manual

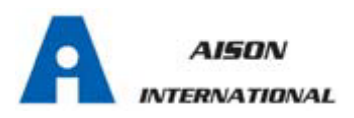

#### **HYDRAULIC DRAWING**

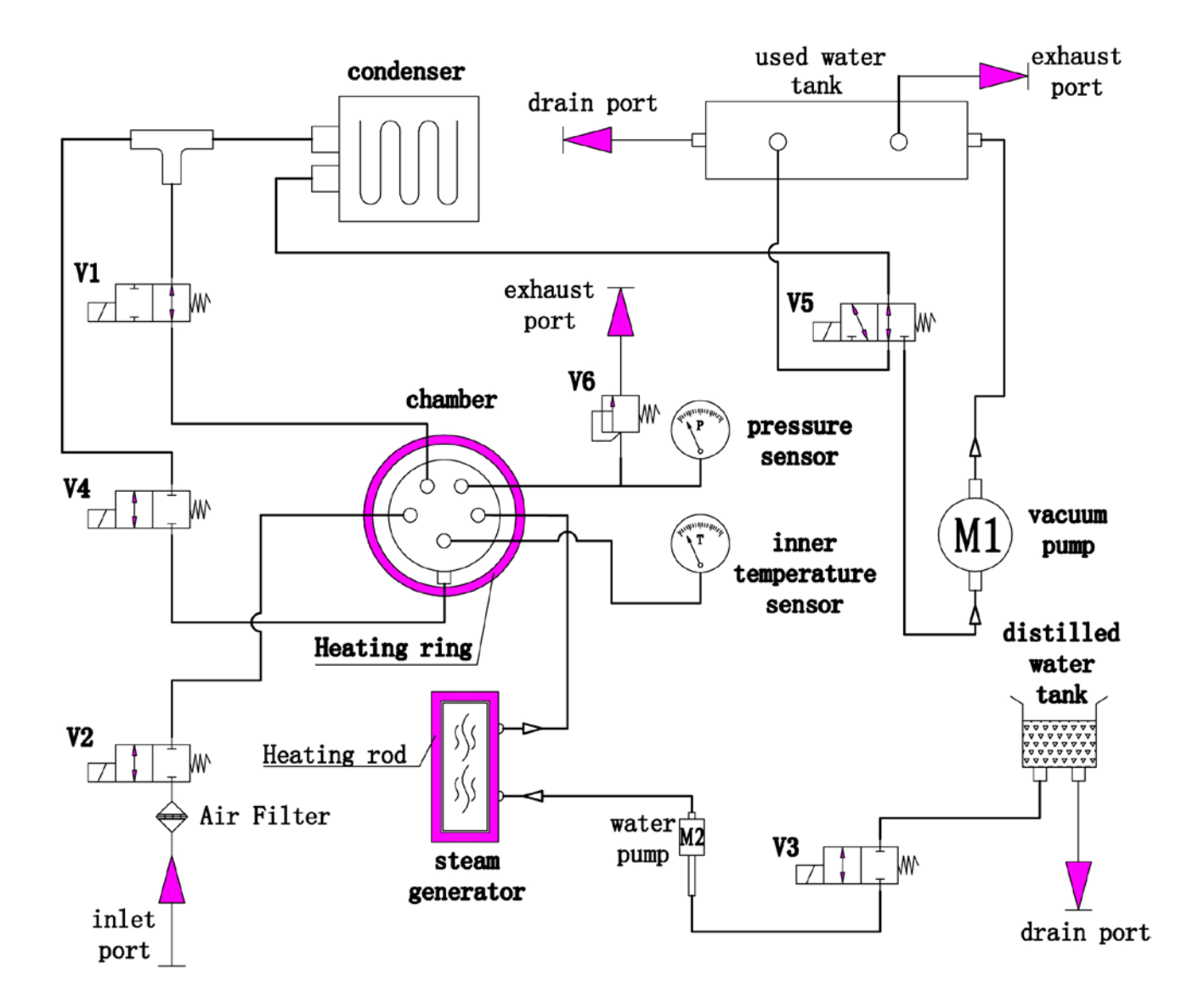

NOTICE:V1 is a normally open valve, V5 is a two position three ways valve, the rest are normally closed.

V1:Air release valveV2:Air filter valveV3:Water pump valveV4:Water release valveV5:Vacuum pump valveV6:Safety valve